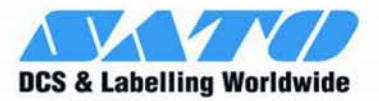

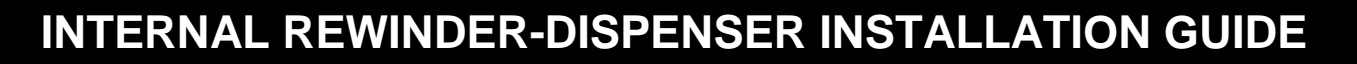

## For printer models:

# **GL 4xxe Series**

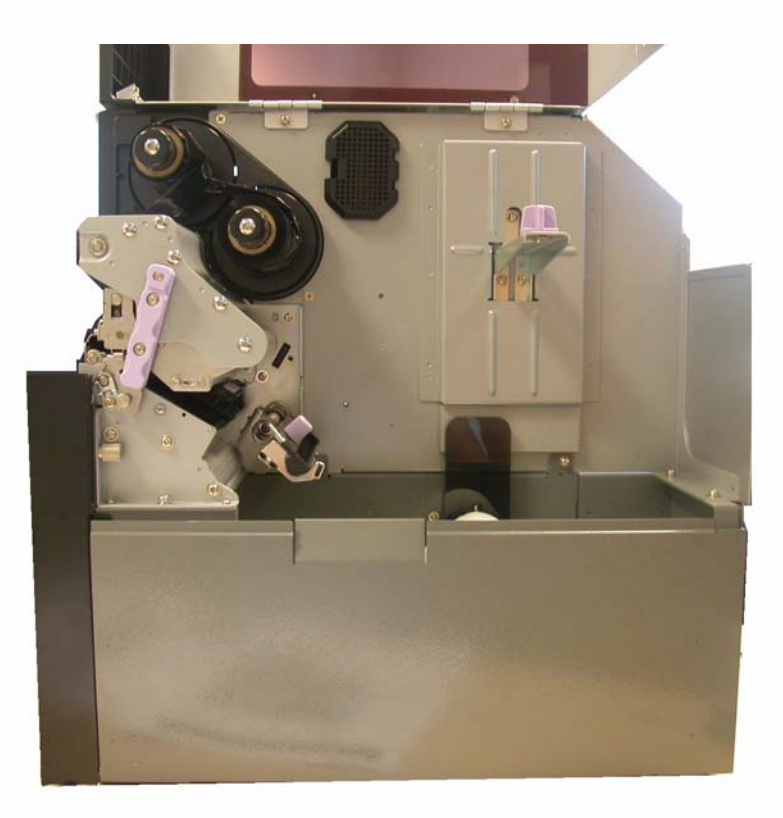

Read this Installation Guide before and during the installation of the above accessory. Keep this Installation Guide handy for future reference.

www.satoworldwide.com

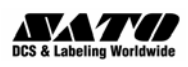

## 1 General

## **1.1 Important information**

This quick guide provides important information on how to setup your new SATO product.

Be sure to read this quick guide thoroughly before using this printer. It is an integral part of the product and should be kept in the immediate vicinity of the device and available to the operating staff.

### **1.2** Limitation of liability

All information in this manual have been compiled under due consideration of federal standards and regulations.

The manufacturer will not be held liable for damage resulting from:

- Disregarding these instructions
- Unintended use of the printer
- Unauthorized technical modifications
- Use of unapproved spare parts
- Use of unapproved consumables

#### FCC WARNING

Changes or modifications not expressly approved by the party responsible for compliance could void the user's authority to operate the equipment.

#### NOTICE

This equipment has been tested and found to comply with the limits for a Class B digital device, pursuant to part 15 of the FCC Rules. These limits are designed to provide reasonable protection against harmful interference in a residential installation.

This equipment generates, uses and can radiate radio frequency energy and, if not installed and used in accordance with the instructions, may cause harmful interference to radio communications. However, there is no guarantee that interference will not occur in a particular installation.

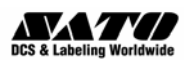

## **1.3 Explanation of symbols**

This instruction manual uses various warning icons to help you understand the safe operation of your printer. Explanations of the icons are below.

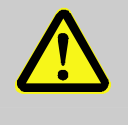

#### WARNING!

Indicates neglectful or erroneous use may cause irreparable damage to the product, serious injury to the operator, or worse.

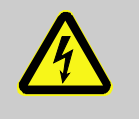

#### **CAUTION!**

Indicates a specific point where caution should be used. The graphic within the triangle will indicate the specific issue, i.e.; the sign on the left indicates a caution for potential electrical shock.

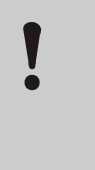

#### CAUTION!

Indicates a potentially hazardous situation which, if not avoided, may result in damage to your product or host equipment.

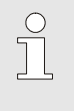

#### NOTE!

Emphasizes useful tips or recommendations for efficient and smooth operation of your printer.

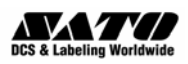

.

## **1.4 Contact and Document Information**

| SATO GROUP OF COMPANIES                                                                                                    |                                                                                                    |  |  |  |
|----------------------------------------------------------------------------------------------------|----------------------------------------------------------------------------------------------------|--|--|--|
|                                                                                                    |                                                                                                    |  |  |  |
| SATO INTERNATIONAL PTE. LTD<br>438A Alexandra Road #05-01/04,<br>Alexandra Technopark, Singapore 119967<br>Phone: 65-6271-2122 Fax: 65-6271-2151<br>Email: sales@sato-int.com                                  | SATO INTERNATIONAL AMERICA, INC.<br>(Regional HQ)<br>10350 Nations Ford Road Suite A,<br>Charlotte, NC 28273<br>Phone: 1-704-644-1650 Fax: 1-704-644-1662<br>Email: satosales@satoamerica.com                                             |  |  |  |
|                                                                                                    |                                                                                                    |  |  |  |
| SATO AMERICA, INC.<br>10350 Nations Ford Road Suite A,<br>Charlotte, NC 28273<br>Phone: 1-704-644-1650 Fax: 1-704-644-1662<br>Email: satosales@satoamerica.com                                                 | SATO LABELING SOLUTIONS AMERICA, INC.<br>1140 Windham Parkway, Romeoville, Illinois 60446<br>Phone: 630-771-4200 Fax : 630-771-4210<br>Email: sales@satolabeling.com                                                                      |  |  |  |
|                                                                                                    | Horricultural Division<br>930 Jimmy Ann Drive<br>Daytona Beach, FL 32117<br>Phone: 1-386-274-5566 Fax: 1-386-274-5599                                                                                                    |  |  |  |
|                                                                                                    |                                                                                                    |  |  |  |
| SATO INTERNATIONAL EUROPE N.V.<br>(Regional HO)<br>Leuvensesteenweg 369, 1932 Sint-Stevens-Woluwe, Brussels, Belgium<br>Phone: 32(0)-2-788-80-00 Fax: 32(0)-2-788-80-80<br>Email: info@be.sato-europe.com      | SATO UK LTD<br>Valley Road, Harwich, Essex England Co12 4RR,<br>United Kingdom<br>Phone: 44-1255-240000 Fax : 44-1255-240111<br>Email : enquiries@satouk.com                                                                              |  |  |  |
| SATO LABELLING SOLUTIONS EUROPE GmbH<br>Ersheimer Straße 71,<br>69434 Hirschhorn, Germany<br>Phone: 49-6272-9201-324 Fax: 49-6272-9201-399                                                                     | SATO POLSKA SP Z O.O.<br>UI. Wrocławska 123, 55-015 Radwanice<br>K/Wrocławia, Poland<br>Phone: 48-71-381-03-60 Fax: 48-71-381-03-68<br>Email: info@sato-europe.com                                                                        |  |  |  |
| SATO FRANCE SAS<br>Parc D'Activities - Rue Jacques Messager - 59175 Templemars, France<br>Phone: 33-3-20-62-96-40 Fax: 33-3-20-62-96-55                                                                        | SATO IBERIA S.A.<br>Dels Corrals Nous, 35-39, Pol. Can Roqueta,<br>08202 - Sabadell, Barcelona, Spain<br>Phone: 34-93-492-5750 Fax: 34-93-786-3451                                                                                        |  |  |  |
|                                                                                                    |                                                                                                    |  |  |  |
| SATO INTERNATIONAL ASIA PACIFIC PTE. LTD.<br>(Regional HQ)<br>438A Alexandra Road #05-01/04,<br>Alexandra Technopark, Singapore 119967<br>Phone : 65-6271-5300 Fax : 65-6273-6011<br>Email: sales@sato-int.com | SATO AUTO-ID MALAYSIA SDN. BHD.<br>No.25, Jalan Pemberita U1/49, Temasya<br>Industrial Park<br>Section U1, 40150 Shah Alam,<br>Selangor Darul Ehsan, Malaysia<br>Phone: 60-3-7620-8901 Fax: 60-3-5569-4977<br>Email: sales@satosms.com.my |  |  |  |
| SATO ASIA PACIFIC PTE. LTD.<br>438A Alexandra Road #05-01/04, Alexandra Technopark, Singapore 119967<br>Phone: 65-6271-5300 Fax: 65-6273-6011<br>Email: sales@satoasiapacific.com                              | SATO AUTO-ID (THAILAND) CO., LTD.<br>292/1 Moo 1 Theparak Road, Tumbol Theparak,<br>Amphur Muang, Samutprakarn 10270<br>Phone: 662-736-4460 Fax: 662-736-4461                                                                             |  |  |  |
| SATO SHANGHAI CO., LTD.<br>307 Haining Road, ACE Bldg, 10th Floor,<br>Hongkou Area,<br>Shanghai, China 200080<br>Phone: (86) 021- 63068899 Fax: (86) 021- 63091318                                             | SATO AUSTRALIA PTY LTD.<br>1/1 Nursery Avenue, Clayton Business Park (1508 Centre Road) Clayton<br>VIC 3168, Melbourne, Australia<br>Phone: 61-3-8814-5330 Fax: 61-3-8814-5335                                                            |  |  |  |
| SATO NEW ZEALAND LTD<br>30 Apollo Drive, Mairangi Bay<br>PO Box 305-031, North Shore, Auckland, New Zealand<br>Phone: 64-9-477-2222 Fax: 64-9-477-2228                                                         | For a full list of all SATO offices, refer to www.satoworldwide.com                                                                                                    |  |  |  |

Extensive contact information of worldwide SATO operations can be found on the Internet at <u>www.satoworldwide.com</u>

#### Version: SI-GL4xxe-01rA-05-06-07-IRWIG © Copyright 1994 – 2007

All rights reserved. No part of this document may be reproduced or issued to third parties in any form whatsoever without the express permission of SATO. The materials in this document are provided for general information and are subject to change without notice. SATO assumes no responsibilities for any errors that may appear.

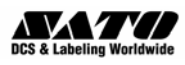

## **GL4xxe Internal Rewinder-Dispenser Installation**

The installation procedure for the Internal Rewinder with front-mounted dispenser, involves three major steps, that are similar to the installation of the GL4xxe internal rewinder:

- 1) Removing the base of the printer.
- 2) Mounting the printer above the rewinder and reinstallation of all removed covers.

#### 3) Mechanical adjustment of the rewinder.

The pictures of the internal-rewinder used in this Guide are applicable for installation processes of both the rewinder and rewinder-dispenser units.

#### 1) Removing the base of the printer

Make sure the printer is OFF and disconnected from the power supply and all other cables.

Remove the side cover using a #2 phillips screwdriver to remove three screws as circled in orange. Keep these screws aside for later use when putting back the side cover.

Slide the side cover outwards by sliding it horizontally by a few inches first (see the red arrow), before lifting it up and out (white arrow).

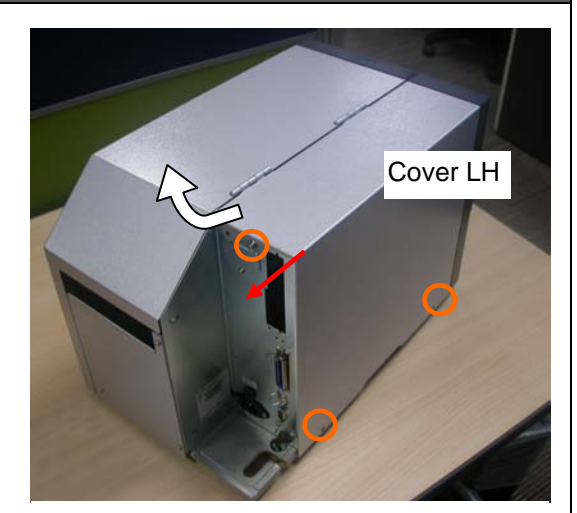

Figure 1a. Removing the side cover

Remove the printer's front cover by first unscrewing the thumbscrew indicated here.

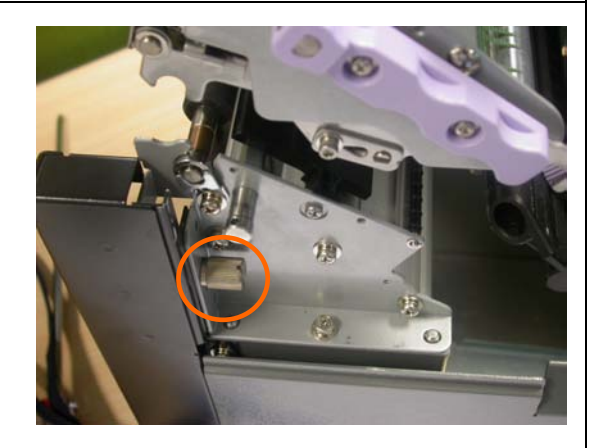

Figure 1b. Removing the thumbscrew that secures the front cover.

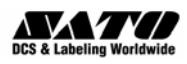

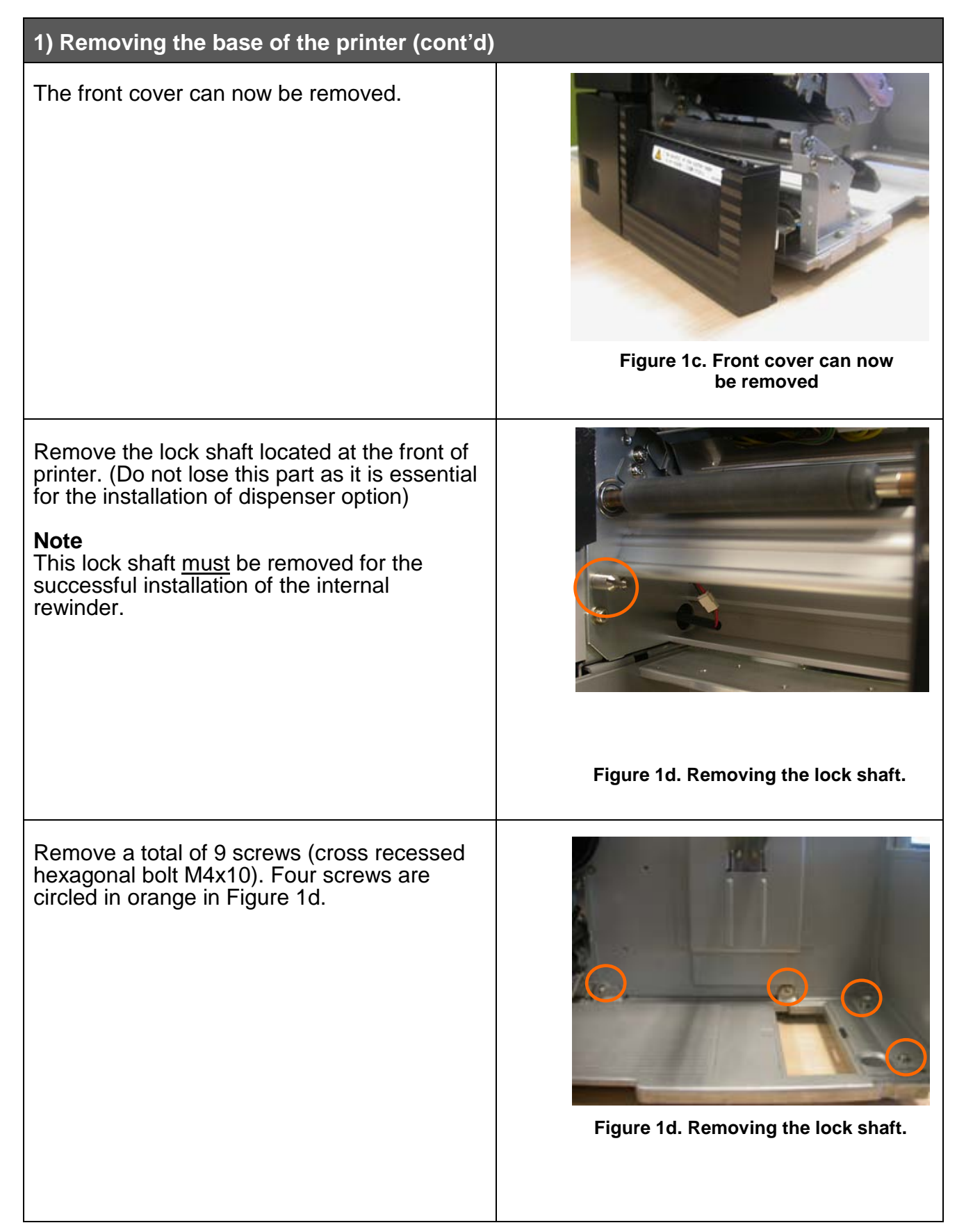

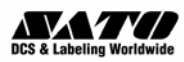

| 1) Removing the base of the printer (cont'd)                                                      |                                                  |  |  |
|---------------------------------------------------------------------------------------------------|--------------------------------------------------|--|--|
| The fifth screw to be removed is shown here.                                                      | Figure 1e. Removing the fifth of nine screws     |  |  |
| The sixth and seventh screws are shown<br>here, securing the base to the front of the<br>chassis. | Figure 1f. Removing the sixth and seventh screws |  |  |
| The last two screws are on the electronic section as circled here in orange.                      | <image/> <section-header></section-header>       |  |  |

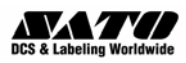

## 1) Removing the base of the printer (cont'd)

Finally, carefully separate the base plate of the printer from the main chassis.

This can be done by placing the printer on its side and pulling the base plate out.

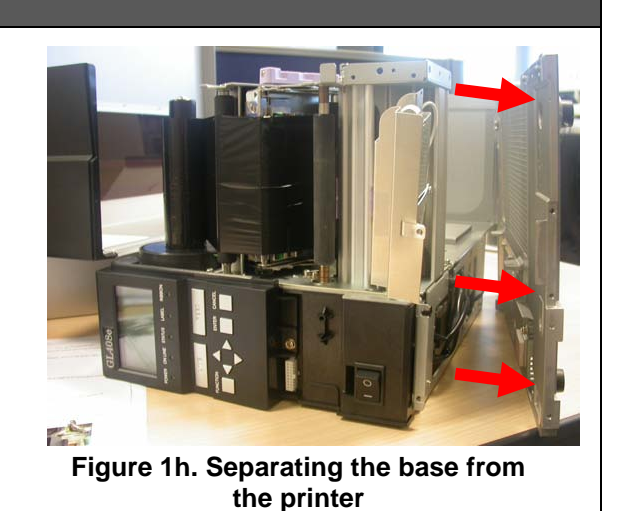

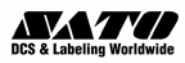

#### 2) Mounting the printer above the rewinder-dispenser

To facilitate easier mounting, it is recommended that you remove the front cover of the internal rewinder-dispenser beforehand.

Pull down the side cover of the internal rewinder and remove two bind screws (M4x4) located as shown within the orange circles.

Side cover

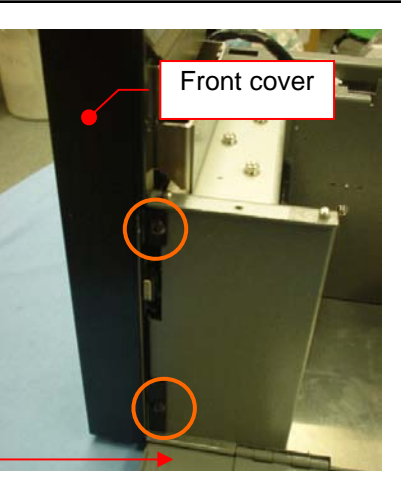

Figure 2a. Removing the rewinder's front cover

Remove two bind screws (M4x4) located as shown within the orange circles. Slightly lift the front cover in the direction of the arrow a little at a time, until it is totally separated from the chassis.

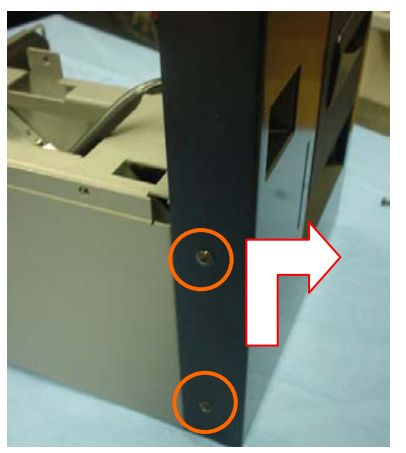

Figure 2b. Removing the rewinder's front cover

Mount the printer chassis onto the internal rewinder gently.

- a) Make sure that no cables are sandwiched between the printer chassis and internal rewinder-dispenser chassis during installation.
- b) Make sure that the sensor cable located at the left bottom of platen roller at the front of the printer (Fig 2c), is not caught in the bracket during installation of the internal rewinder-dispenser.

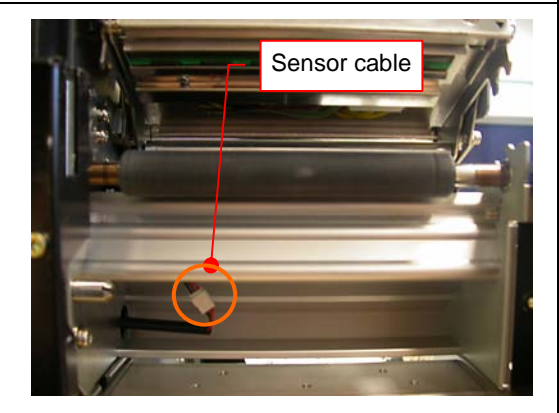

Figure 2c. Make sure no cables are compressed during the mounting.

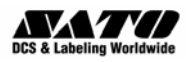

| 1 | ) Mountina | the printe | r above the | rewinder |
|---|------------|------------|-------------|----------|
|   | /          |            |             |          |

A total of seven screws (cross recessed hexagonal bolt M4x10) are used to install the internal rewinder-dispenser to the printer chassis

(Do not damage the PCB when using any tool such as screwdriver)

Do not tighten all seven screws until you are sure the installation alignment is correct. Also check that all connectors have been reconnected.

Two screws removed originally from the front of the printer, will be left unused.

Next, we will reinstall the front cover of the internal rewinder-dispenser.

First, connect the internal rewinder's cable to the connector at the front of the printer, as shown here.

Make sure it is not compressed in any way when the front cover of the internal rewinder is mounted next.

Reinstall the front cover of the internal rewinder and and temporarily tighten the two screws (bind screw  $M4\times4$ ) used to secure each side of the front cover.

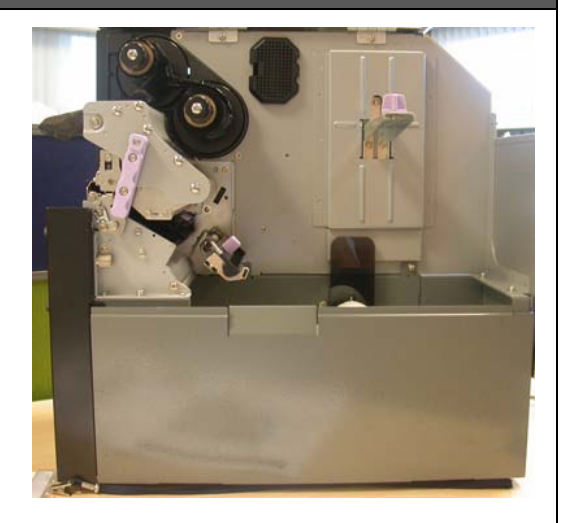

Figure 2d. Printer mounted on top of the internal rewinder

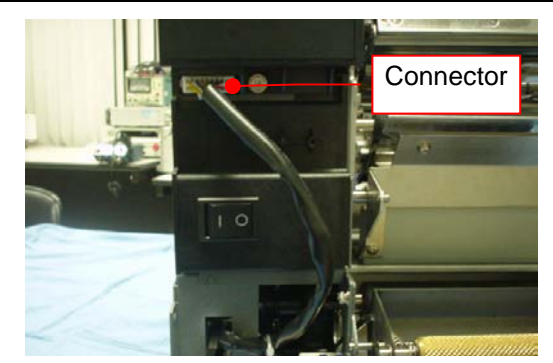

Figure 2e. Connecting the internal rewinder signal cable

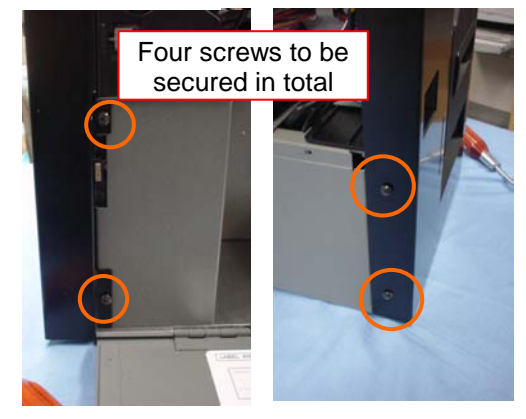

Figure 2f. Mounting the front cover

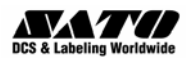

#### 1) Mounting the printer above the rewinder (cont'd)

If the front cover snaps into place correctly, you can proceed to further tighten the screws permanently, followed by inserting the thumbscrew used to secure the printer's front cover in the first step of this guide.

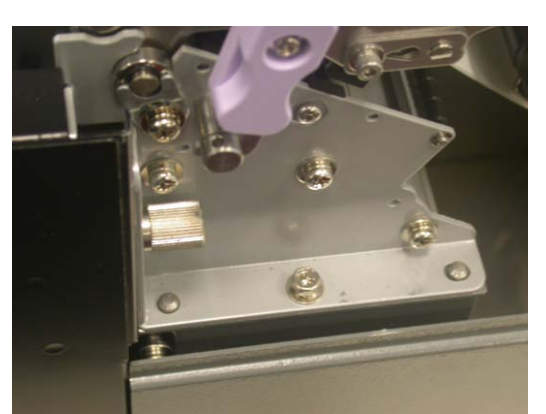

Figure 2g. Installing the thumbscrew

Finally, connect the printer power cable as shown, routing it through the slot at the bottom of the internal rewinder.

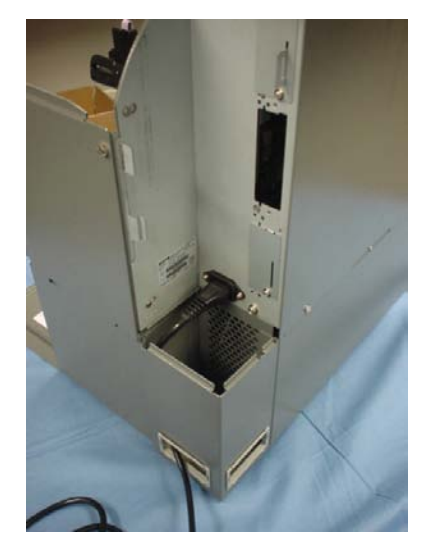

Figure 2h. Plugging the power cable

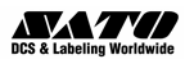

| 3) Mechanical adjustment of the dispenser                                                                                                    |                                                                                                    |  |  |  |
|----------------------------------------------------------------------------------------------------|----------------------------------------------------------------------------------------------------|--|--|--|
| Turn the printer ON and take it OFFLINE (by<br>pressing the LINE button).<br>Go into the printer's ADVANCED Mode and<br>scroll to the Media Handling menu. Select<br>Peel-Off to activate the peel-off and rewinder<br>functions, and then exit the menu. Perform<br>some printing to test the proper functioning of<br>the liner rewinder.                                                                                              | Use the<br>Media<br>Handling<br>menu to<br>activate the<br>rewinder<br>Media Handling<br>Peel-Off<br>Figure 3a. Advanced Mode<br>Media Handling menu |  |  |  |
| Load the label and ribbon according to the<br>route drawing. The printer starts printing once<br>it is at test print mode.<br>Check if the liner winding path meanders to<br>the left and right. If so, adjust the dispenser<br>plate. See next step.                                                                                                    | Figure 3b. Checking the liner winding path for meandering                                                                                            |  |  |  |
| The dispenser plate is adjusted via the the<br>screw of the 'adjust collar': turn clockwise to<br>move the dispenser plate forward toward you.<br>Turn counter-clockwise direction to move the<br>dispenser plate toward the printer itself.<br>Perform adjustment of the adjust collar and<br>checki the meandering condition during test<br>prints. Repeat the adjustment until the liner<br>does not meander to left and right during | Dispenser<br>Adjust collar                                                                                                    |  |  |  |
| Teeding and back-feeding.<br>Note<br>If ribbon wrinkling occurs, adjust the ribbon<br>adjust plate.<br>This marks the end of the installation process.                                                                                                    |                                                                                                    |  |  |  |
|                                                                                                    | Figure 3c. Adjusting liner meandering                                                                                                    |  |  |  |

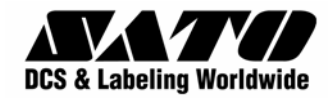